# PAYCOM – HOW TO VIEW PUBLISHED EMPLOYEE SCHEDULE

## Email to employee once shifts are published

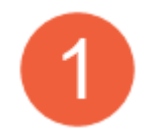

Once a schedule is published, an email will be sent to the employee with all assigned shifts

### Schedule

#### **One Time Schedule**

Your schedule for 12/12/2022 to 12/18/2022 has been completed/updated. You can view your schedule below or for a more detailed view review your schedule in ESS.

- Date and Time: Monday, December 12 from 8:00am to 5:00pm
- Shift: Surgery NurseAllocation:
- Date and Time: Tuesday, December 13 from 8:00am to 5:00pm
   Shift: Surgery/Room Nurse
- Allocation:
- Date and Time: Wednesday, December 14 from 8:00am to 6:00pm
- Shift: Practice Manager
  Allocation
- Date and Time: Thursday, December 15 from 8:00am to 6:00pm
- Shift: Practice Manager
   Allocation:

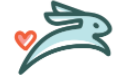

## **Employee ESS Logon**

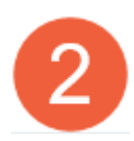

To see the schedule from your ESS logon, hover over Time Management and then left click on Schedule Calendar

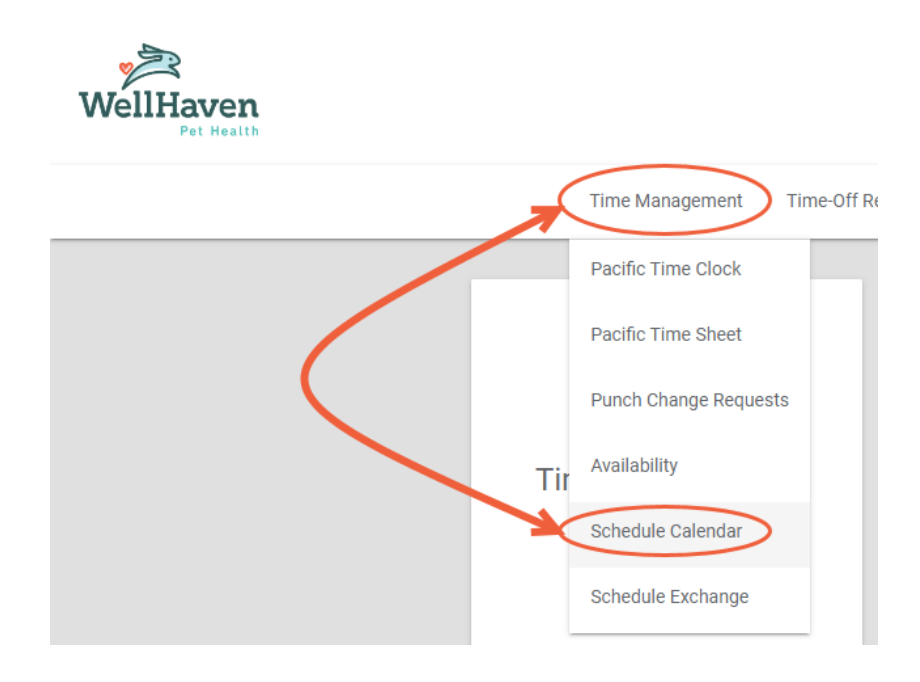

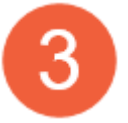

The schedule will open and you will be able to see all published shifts assigned to you

| Schedule         |                                     |                              |                                        |                                          |                |                    |
|------------------|-------------------------------------|------------------------------|----------------------------------------|------------------------------------------|----------------|--------------------|
| Availability Sch | edule Exchange                      |                              |                                        |                                          |                |                    |
| 荐                |                                     |                              | December 2022                          |                                          | TODA           | Y 📅 < >            |
| Sun              | Mon                                 | Tue                          | Wed                                    | Thu                                      | Fri            | Sat                |
|                  |                                     | 29                           | ى30ىسى مەھىمىيى ھ                      | فسين ستوجب م                             | and the second | and and the second |
| 11               | 12<br>8:00 - 17:00<br>Surgery Nurse | 13<br>8:00 - 18:00<br>Doctor | 14<br>8:00 - 18:00<br>Practice Manager | 15<br>8:00 - 17:00<br>Surgery/Room Nurse | 16             | 1                  |

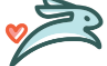

PAYCOM – HOW TO VIEW PUBLISHED EMPLOYEE SCHEDULE 2 LAST UPDATED: DECEMBER 2022

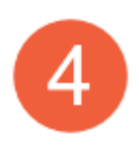

You are also able to see your entire team's schedule if you choose. Left click on the settings icon and then you can toggle on/off Team Shifts

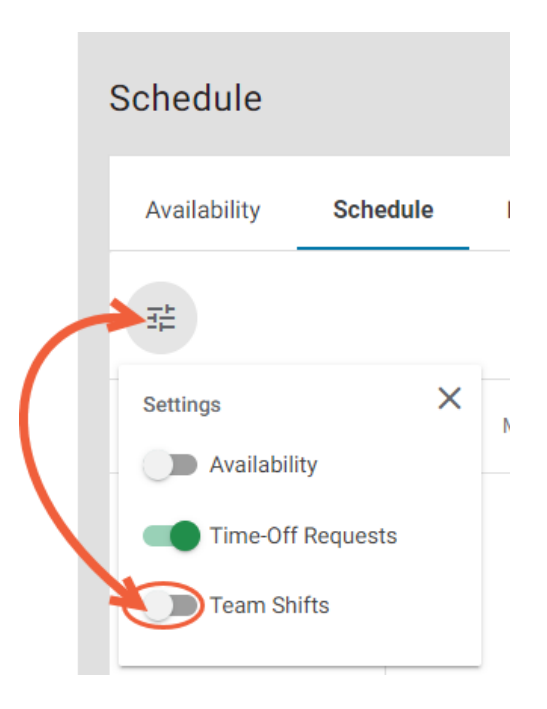

## Paycom App

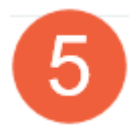

Log in to your Paycom app and then click on Time Management

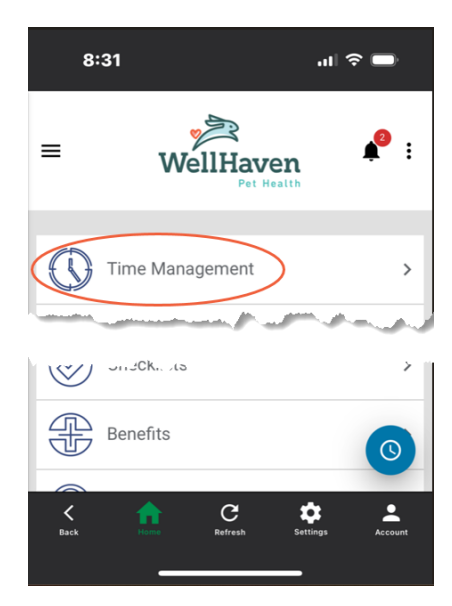

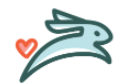

PAYCOM – HOW TO VIEW PUBLISHED EMPLOYEE SCHEDULE 3 LAST UPDATED: DECEMBER 2022

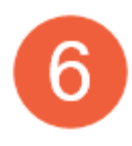

The Time Management screen will open, click on Schedule Calendar

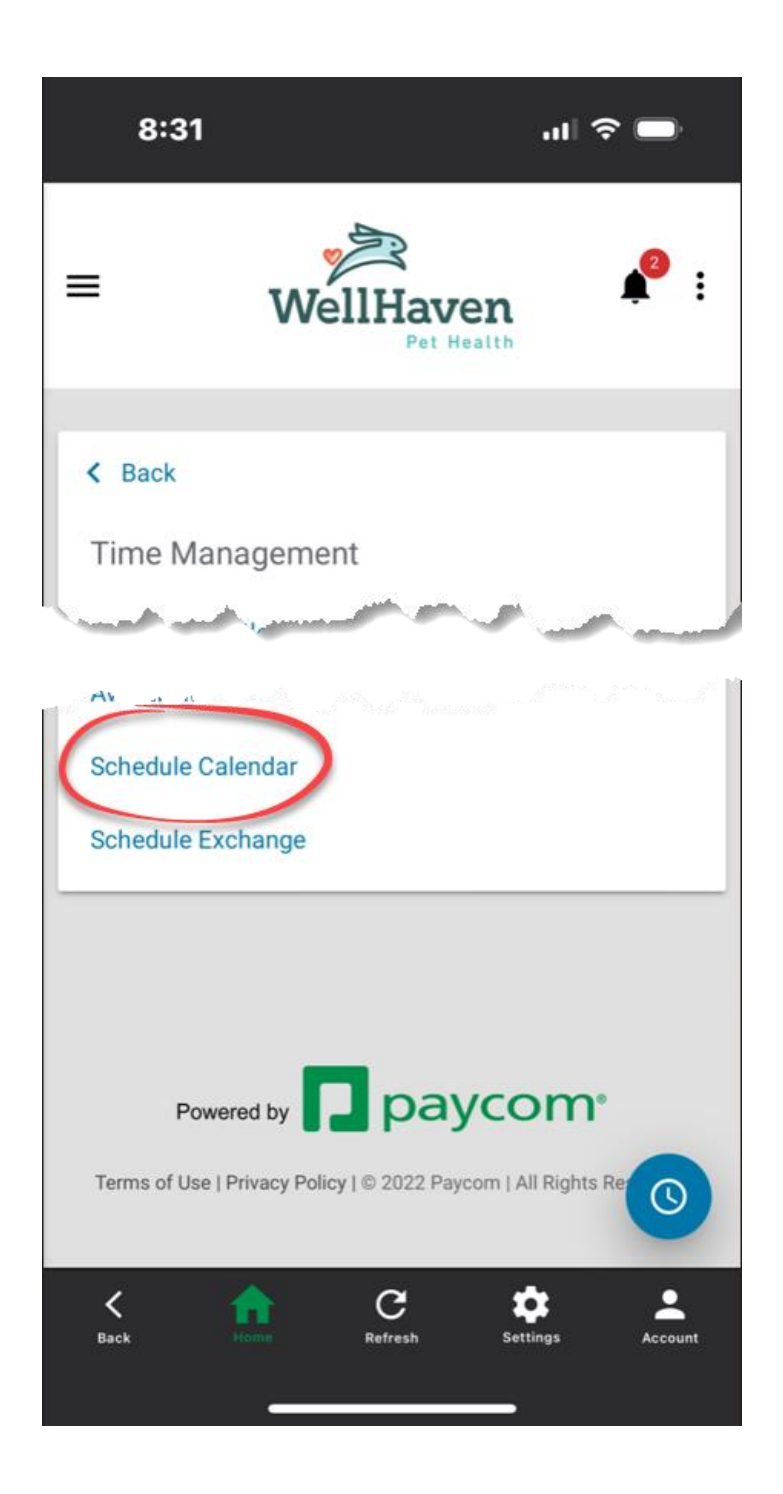

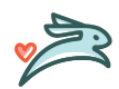

PAYCOM – HOW TO VIEW PUBLISHED EMPLOYEE SCHEDULE 4 LAST UPDATED: DECEMBER 2022

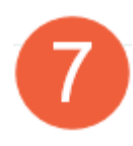

Your schedule will open and you can scroll through the assigned dates.

| 8:32                                                                | ul 🗢 🗩     |  |  |  |  |  |
|---------------------------------------------------------------------|------------|--|--|--|--|--|
| MON 12/12                                                           |            |  |  |  |  |  |
| All-Day                                                             |            |  |  |  |  |  |
| Mon         8:00 - 17:00           12/12         Surgery Nurse      | Ð          |  |  |  |  |  |
| TUE 12/13                                                           |            |  |  |  |  |  |
| All-Day                                                             |            |  |  |  |  |  |
| Tue         8:00 - 18:00           12/13         Doctor             | 0          |  |  |  |  |  |
| WED 12/14                                                           |            |  |  |  |  |  |
| O All-Day                                                           |            |  |  |  |  |  |
| Wed 8:00 - 18:00<br>12/14 Practice Manager                          | S          |  |  |  |  |  |
| THU 12/15                                                           |            |  |  |  |  |  |
| 🐼 All-Day                                                           |            |  |  |  |  |  |
| Thu         8:00 - 17:00           12/15         Surgery/Room Nurse | S          |  |  |  |  |  |
| FRI 12/16                                                           |            |  |  |  |  |  |
| K Anne C C                                                          | gs Account |  |  |  |  |  |

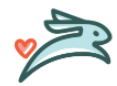

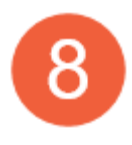

You are also able to see your entire team's schedule if you choose. Select the settings icon and then you can toggle on/off Team Shifts

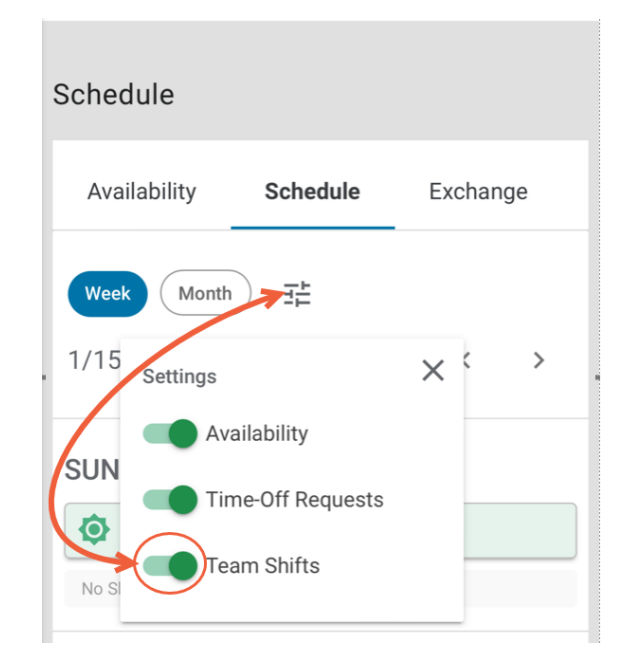

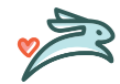